## **Print old degree**

To print a daily closing again, go to the menu bar and select **Turnover/Cash register accounting/Print old closing** (F8). The following window opens:

| Cash balance X                                                                    |
|-----------------------------------------------------------------------------------|
| Use this function to print a user<br>balance up or to print the daily<br>balance! |
| This user only:                                                                   |
| Complete                                                                          |
| User balance F3                                                                   |
| Daily balance F4                                                                  |
| 📚 Print old daily balance 🛛 🕅                                                     |
| 🔍 Daily balance with details 🛛 🕞                                                  |
| Export EC-Cash-Payments to bank                                                   |
| List of price changes                                                             |
| Book unpaid customers into account                                                |

If you enter the *contract number* enter it in the field for *contract number* field.

| Print old daily closing                                              | ×                                    |
|----------------------------------------------------------------------|--------------------------------------|
| Enter the number of the daily<br>closing you want to print<br>again! | <u>□K</u><br><u>×</u> <u>C</u> ancel |
| Closing Number(s):<br>1 Select F2                                    |                                      |
| Layout for A4-format printer (F3)                                    |                                      |
| Configuration F7                                                     |                                      |
| Note: You you can enter several closing<br>numbers                   |                                      |
| - divided with comma<br>- or grouped together with a dash            |                                      |
| - or combination of the two                                          |                                      |
| For example:                                                         |                                      |
| 1,3,5 daily closing 1, 3 and 5                                       |                                      |
| 1,3,5-11 daily closing 1, 3, 5 to 11                                 |                                      |
|                                                                      |                                      |

However, you also have the option of *Selection* (F2) to open the selection window. Click on the desired line to print the desired daily closing.

| Print old daily closing                                                                                   | ×                                |
|----------------------------------------------------------------------------------------------------|----------------------------------|
| Enter the number of the daily<br>closing you want to print<br>again!<br>Closing Number(s):<br>1 Select F2 | ✓ <u>D</u> K<br>ズ <u>C</u> ancel |
| Select Daily Balance                                                                                      | ×                                |
|                                                                                                    | ✓ <u>O</u> K<br>★ <u>C</u> ancel |

Confirm the entry with **OK**, the old daily closing is printed.

## Layout for DIN A4 printing

Pay attention to the layout when printing the old daily closing, you can tick the box here.

| Print old daily closing X                                                                                            |        |  |  |  |  |  |  |
|----------------------------------------------------------------------------------------------------|--------|--|--|--|--|--|--|
| Enter the number of the daily<br>closing you want to print<br>again!                                                 | Cancel |  |  |  |  |  |  |
| Closing Number(s):       1     Select F2                                                                             |        |  |  |  |  |  |  |
| Configuration F7                                                                                                    |        |  |  |  |  |  |  |
| Note: You you can enter several closing<br>numbers                                                                   |        |  |  |  |  |  |  |
| - divided with comma<br>- or grouped together with a dash<br>- or combination of the two                             |        |  |  |  |  |  |  |
| For example:<br>1,3,5 daily closing 1, 3 and 5<br>1-11 daily closing 1 to 11<br>1,3,5-11 daily closing 1, 3, 5 to 11 |        |  |  |  |  |  |  |

You can see the difference this makes in the following two illustrations:

## Daily balance 28.10.16

Testclub AG No.: 1 (GASTRO)

28.10.16, 14:21:50 hour

| Paymen    | ts           | EUR    | SSS  | k07    | k01    |  |
|-----------|--------------|--------|------|--------|--------|--|
| bar       | Cash payment | 266.00 | 7.50 | 120.00 | 138.50 |  |
| Total dai | ily bookings | 266.00 | 7.50 | 120.00 | 138.50 |  |

| Goods turnover     |                         |    | EUR    | SSS    | k07  | k01    |  |
|--------------------|-------------------------|----|--------|--------|------|--------|--|
| Drinks (0%)        |                         |    | 56.00  | 20.50  | 4.00 | 31.50  |  |
| G-A                |                         |    | 56.00  | 20.50  | 4.00 | 31.50  |  |
| 00001101 Apol      | linaris - 0,2           | 10 | 25.00  | 12.50  |      | 12.50  |  |
| 00001101 Apol      | linaris - 0,5           | 3  | 15.00  |        |      | 15.00  |  |
| 00001201 Claus     | sthaler, non alcoholic  | 4  | 16.00  | 8.00   | 4.00 | 4.00   |  |
| 00001151 Cola      | - 0,2                   | 0  | 0.00   | 0.00   |      |        |  |
| Meals (0%)         |                         |    | 210.00 | 103.00 |      | 107.00 |  |
| Food, soups        |                         |    | 36.00  | 24.00  |      | 12.00  |  |
| 00002101 Toma      | toes cream soup         | 3  | 36.00  | 24.00  |      | 12.00  |  |
| Food, salads       |                         |    | 16.00  | 16.00  |      |        |  |
| 00002201 Smal      | Imixed salat            | 2  | 16.00  | 16.00  |      |        |  |
| Food, main dishe   | s                       |    | 158.00 | 63.00  |      | 95.00  |  |
| 00002502 Beef      | medallions - bleu / red | 0  | 0.00   | 0.00   |      |        |  |
| 00002502 Beef      | medallions - medium     | 1  | 31.00  | 31.00  |      |        |  |
| 00002502 Beef      | medallions - well done  | 1  | 31.00  |        |      | 31.00  |  |
| 00002501 Slice     | d meat Züricher art     | 3  | 96.00  | 32.00  |      | 64.00  |  |
| Special (0%)       |                         |    | 0.00   | 0.00   |      | 0.00   |  |
| Menus              |                         |    | 0.00   | 0.00   |      | 0.00   |  |
| + *** M            | AIN COURSE ***          | 2  | 0.00   | 0.00   |      | 0.00   |  |
| # *** S            | TARTERS ***             | 2  | 0.00   | 0.00   |      | 0.00   |  |
| # *** IN           | TERMEDIATE COURSE ***   |    | 1      | 0.00   | 0.00 |        |  |
| Total goods turnov | /er                     |    | 266.00 | 123.50 | 4.00 | 138.50 |  |
|                    |                         |    |        |        |      |        |  |
| Bookings           |                         |    | Total  | SSS    | k07  | k01    |  |
| Article booking    |                         |    | 52     | 38     | 1    | 13     |  |
| Article deletion   |                         |    | 12     | 12     | 0    | 0      |  |
| Number of invoices |                         |    | 4      | 1      | 2    | 1      |  |
| Contra invoice     |                         |    | 0      | 0      | 0    | 0      |  |
| Null invoice       |                         |    | 1      | 0      | 1    | 0      |  |
| Reversals          |                         |    | 0      | 0      | 0    | 0      |  |

and

<

With check mark set for A4 format ٨

www.pccaddie.com

| 🛛 Copy F6) 🔁 Save F7) 🐊     | Print F8 Pa | age 1/2 100% Daily balance 1 |                                     |  |
|-----------------------------|-------------|------------------------------|-------------------------------------|--|
| Daily balan                 | ce 28       | 10 16                        |                                     |  |
| No.: 1                      |             |                              |                                     |  |
| Testclub AG                 |             |                              | Without check mark<br>for A4 format |  |
| GASTRO                      |             |                              |                                     |  |
| Total                       | 28.10.16,   | 14:21:50 hour                |                                     |  |
| income                      |             |                              |                                     |  |
| bar Cash payment            | 266.00      | 266.00 EUR                   |                                     |  |
| Total                       | 266.00      | 266.00 EUR                   |                                     |  |
| <u>Account</u>              |             |                              |                                     |  |
| Drinks                      |             | 56.00 EUR                    |                                     |  |
| V.A.T. % 0.0%               |             | 56.00 EUR                    |                                     |  |
| G-A                         | 17.0        | 56.00 EUR                    |                                     |  |
| Meals                       |             | 210.00 EUR                   |                                     |  |
| V.A.T. % 0.0%               | • •         | 210.00 EUR                   |                                     |  |
| Food, soups<br>Food, salads | 3.0         | 36.00 EUR<br>16.00 EUR       |                                     |  |
| Food, main dishes           | 5.0         | 158.00 EUR                   |                                     |  |
| Special                     |             | 0.00 EUR                     |                                     |  |
| V.A.T. % 0.0%               |             | 0.00 EUR                     |                                     |  |
| Menus                       | 5.0         | 0.00 EUR                     |                                     |  |
| Total<br>V A T              | 32.0        | 266.00 EUR                   |                                     |  |
| Bookings Reversals          | Invoi.      | Neg. Zero                    |                                     |  |
| 52 12                       | 4           | 0 1                          |                                     |  |